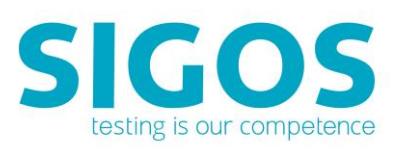

# **SIGOS App Experience**

# **Android Device Onboarding Guide**

App Experience 8.11

SIGOS LLC 1700 S. Amphlett Blvd. Suite 205 San Mateo, CA 94402 Tel +1-650-535-0599 Email appexperience@sigos.com appexperience.sigos.com

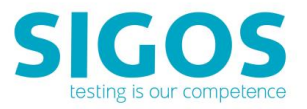

January 2018, Revision 1.0

# **Copyright Notice**

Copyright © 1995-2018 SIGOS LLC. All rights reserved. This document contains proprietary and confidential information of SIGOS. Therefore, this publication or its contains may not be reproduced, transmitted, transcribed or translated into any language in any form or by any means without the written permission of SIGOS LLC.

Every effort has been made to ensure the accuracy of this document. However, we assume no responsibility for any errors or omissions that this publication might contain. SIGOS LLC or the editors of this document shall not be held liable for possible errors or consequential damages related to the performance or use of this document.

SIGOS LLC assume no responsibility for any damage or loss resulting from the use of this publication. SIGOS LLC assume no responsibility for any damage or loss resulting from the use of SIGOS App Experience or any of its features.

SIGOS LLC assumes no responsibility for any third party products and services including, without limitation the content, accuracy, copyright compliance, compatibility, performance, support, trustworthiness, legality, decency, links or any other aspect related to this product.

The information described in this document is subject to change without notice.

#### TRADEMARKATTRIBUTIONS

All products, brand names, company names, software and hardware descriptions cited in this document are either registered or unregistered trademarks. All registered and unregistered trademarks herein are the property of their respective owners.

SIGOS LLC essentially adheres to the manufacturer's spelling. Names of products and trademarks appearing in this document (with or without specific notation) are likewise subject to trademark and trade protection laws and may thus fall under copyright restrictions.

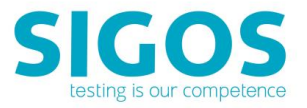

#### Symbols used in this Guide

The figures below are associated with safety and informative messages that might be used in this document:

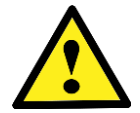

The exclamation point within an equilateral triangle is intended to alert the user to the presence of important operating and maintenance instructions in the literature accompanying the appliance.

Informative Note

#### **Typographical Conventions**

The table below describes the typographical conventions used in SIGOS documentation.

| Style                              | Element                 | Examples                                                       |
|------------------------------------|-------------------------|----------------------------------------------------------------|
| Blue                               | Links, references and   | http://www.appexperience.sigos.com                             |
|                                    | email addresses         |                                                                |
| Bold                               | User interface elements | Click My Devices in the Test Center Enterprise view of App     |
|                                    | such as menu items      | Experience Studio.                                             |
| Monospace                          | Directories, Commands,  | /AppExperience/example.run                                     |
|                                    | code output             |                                                                |
| Italic                             | Emphasis                | Refer to the Enterprise Installation Guide for instructions on |
|                                    |                         | setting up server infrastructure.                              |
| <ul> <li>Unordered list</li> </ul> | Lists                   | List or group of items without a defined order                 |
| 1. Ordered list                    | Lists                   | Steps which need to be executed in the sequence suggested      |

#### **Contacting Support**

If you have any comments or suggestions regarding this document, contact SIGOS App Experience support for enterprise customers at support@sigos.com. You may also send your inquiries about SIGOS App Experience product demonstrations and consulting services to this address.

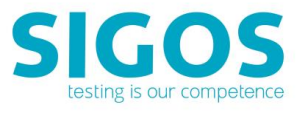

# Contents

| 1   | Requirements                   | 6  |
|-----|--------------------------------|----|
|     | 1.1 Hardware                   | 6  |
|     | 1.2 Software                   | 6  |
| 2   | Installation and Configuration | 7  |
|     | 2.1 Enable USB debugging       | 7  |
|     | 2.1.1 Android 4.4.x - 7.x      | 7  |
|     | 2.1.2 Android 8 and higher     | 9  |
|     | 2.2 Installing the USB Drivers | 12 |
|     | 2.3 Installing Android Agent   | 14 |
|     | 2.4 Check ADB Tool             | 16 |
|     | 2.5 Check Devices              | 16 |
|     | 2.6 Install the XML file       | 18 |
| 3   | Onboarding Your Android Device | 19 |
| Lis | st of Figures                  | 23 |

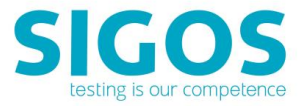

## **About this Document**

This document is intended for customers who manage their own/local devices, use local devices and describes how to set up software-integrated Android devices in the SIGOS App Experience mobile test environment.

In this document, you will learn how to prepare your Android device for communication via USB cable. In order to control device input and view device output in the App Experience Studio client application, you must attach, or onboard, the device instance to your Ensemble Server. The onboarding process is run from App Experience Studio.

### Summary

In this document you will find the following topics:

- Section 1 Requirements: provides information on hardware and software prerequisites for onboarding your Android device to the Ensemble Server.
- Section 2 Installation and Configuration: explains the steps for installing the required software before onboarding your android device
- Section 3 Onboarding Your Android Device: describes how to add a device from App Experience Studio, configure the App Experience Agent on the device and finish up the onboarding process in App Experience Studio.

### Additional Documentation

You can find additional information in the following documents available at: https://appexperience.sigos.com/resources/product-documentation/ test-automation-private-systems/

- Studio Scripting Guide
- Mobile Testing Enterprise Release Notes
- Mobile Testing Enterprise Interactive User Guide

In addition, you can access documentation from the **Help** menu of App Experience Studio.

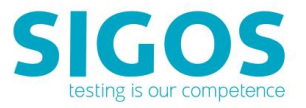

# **1** Requirements

Below you will find the hardware and software requirements for connecting to software-integrated Android devices:

### 1.1 Hardware

Hardware requirements include:

- One USB port and USB cable per mobile device on the computer hosting the Ensemble Server.
- Android mobile device(s) running Android OS 4.4 or higher. Please inform your SIGOS App Experience customer support about the device(s) you intend to test on.

### 1.2 Software

Software requirements are:

- A SIGOS App Experience account assigned the Account Admin role (required for onboarding devices). If you require an account, please contact your system administrator or App Experience customer support at support@sigos.com
- Ensemble Server (Team or Individual), pointing to a fully operational SIGOS App Experience test environment (including Access Server, SQL Server, and other components)

Refer to section 1 - System Requirements for the Ensemble Server below for minimum installation requirements. For detailed instructions, please refer to the Enterprise Installation Guide

- App Experience Studio client software, pointing to a fully operational App Experience test environment. Refer to Section 1 System Requirements for App Experience Studio below for minimum installation requirements
- Device profile XML files, provided from SIGOS App Experience, for the mobile devices you wish to test—please contact your SIGOS App Experience customer support *before* you update device firmware or install custom components as this might entail changes to the device profile XML file.
- The SIGOS App Experience Agent for Android devices, DAAgent.apk (available at http://devtools.deviceanywhere.com/Login.aspx)—your SIGOS App Experience customer support will provide the exact version of the Agent you must download
- Appropriate licensing for the SIGOS App Experience product modules you wish to use
- USB drivers for your Android devices (available from device vendor Web sites)

The Java Runtime Environment (JRE) and Android Debug Bridge (ADB) tool are provided by SIGOS App Experience and are automatically installed with the Ensemble Server. For optimal performance, we recommend that you uninstall or deactivate any previously installed version of ADB from your Ensemble Server machine. See section 2 - Installation and Configuration for further details.

Components of the SIGOS App Experience test environment require a network connection to communicate with each other.

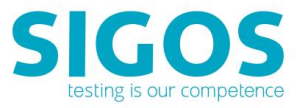

# 2 Installation and Configuration

This chapter explains the software installation and configuration steps that you must perform before installing the App Experience Agent on your Android device. Please follow the steps below:

## 2.1 Enable USB debugging

Plug in your Android device via USB cable to the Ensemble Server and enable USB debugging. The way to enable USB debugging mode varies from one Android version to another. Please find some examples below:

#### 2.1.1 Android 4.4.x - 7.x

- 1. Click the Menu button and access the **App drawer**
- 2. Go to Settings, scroll down to the bottom and tap About Phone
- 3. Scroll down to the bottom of About phone and locate Build Number
- 4. Tap Build Number seven times to enable Developer Options
- 5. When done, you will see the message You are now a developer!

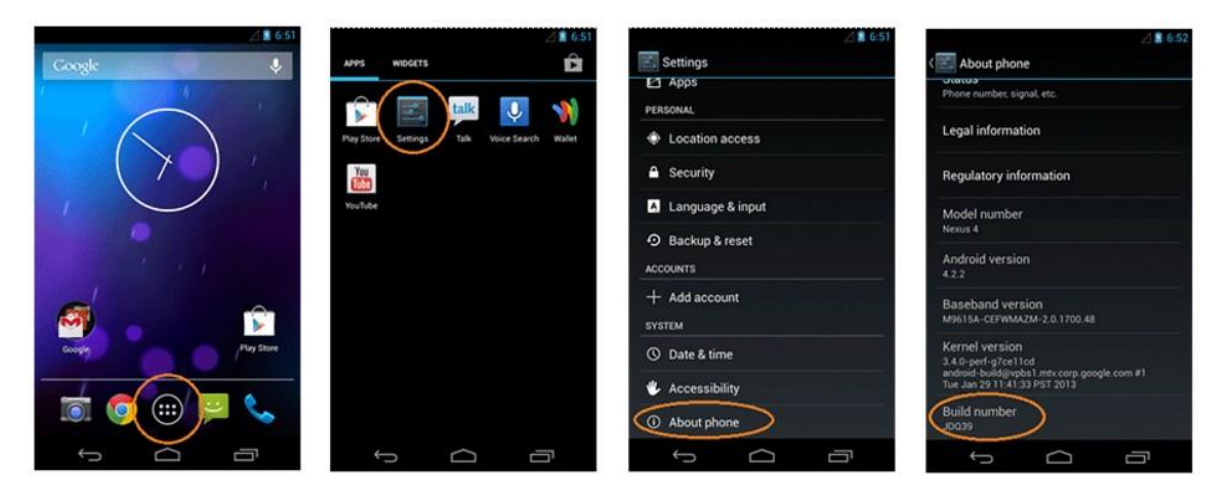

Figure 1: Enable Debugging - Android 4.2.x and higher

- 6. Tap the back button and go to **Developer Options**
- 7. Tick the USB Debugging checkbox

Most devices display a caution icon in the notification bar when USB debugging has been enabled (two examples are highlighted in the image below).

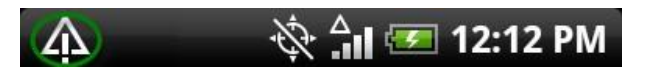

Figure 3: Notification Bar Debugging (a)

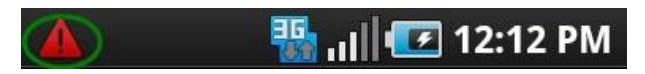

Figure 4: Notification Bar Debugging (b)

#### Android Device Onboarding

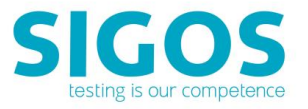

| ∠ 📓 6:52<br>∢ 📰 About phone                                           | Saving screenshot                                                | 🖉 🕯 6:52                            | USB debugging connected                                                                                   |
|-----------------------------------------------------------------------|------------------------------------------------------------------|-------------------------------------|----------------------------------------------------------------------------------------------------|
| Phone number, signal, etc.                                            | Phone number, signal, etc.                                       | Location access                     | Take bug report                                                                                           |
| Legal information                                                     | Legal information                                                | Security                            | Desktop backup password                                                                                   |
| Regulatory information                                                | Regulatory information                                           | Language & input                    | Desktop full backups aren't currently protected                                                           |
| Model number<br>Nexus 4                                               | Model number<br>Nexus 4                                          | Backup & reset<br>ACCOUNTS          | Screen will never sleep while charging Protect USB storage                                                |
| Android version<br>4.2.2                                              | Android version<br>4.2.2                                         | + Add account                       | Apps must request permission to read 0.50 storage DEBUGGING                                               |
| Baseband version<br>M9615A-CEFWMAZM-2.0.1700.48                       | Baseband version<br>M9615A-CEPWMAZM-2.0.1700.48                  | SYSTEM<br>① Date & time             | USB debugging<br>Webug mode when USB is connected                                                         |
| Kernel warenow<br>You are now 3 steps away from being a<br>developer. | Kernel version<br>3.4.0-perfutierret<br>androur bai<br>Tote Jaho | Accessibility     Developer options | Power menu bug reports<br>Include option in power menu for taking a<br>bug report<br>Allow mock locations |
|                                                                       |                                                                  | About phone                         | Allow mock locations                                                                                      |

Figure 2: Enable Debugging - Android 4.2.x and higher

When you drag down the notification bar, many devices display a notification in the **Ongoing** section.

#### Ongoing

# \Lambda USB debugging connected

Select to disable USB debugging.

#### Figure 5: Notificatio nDebugging MyTouch 4G

When done, please check if you require to install USB drivers. To check this, please open up Windows Device Manager and follow the steps below:

- 1. Right click My Computer
- 2. Click Manage
- 3. Click Device Manager

If your device is listed under **Other devices**, you will need to download and install the device's USB drivers.

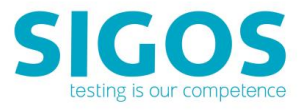

#### 2.1.2 Android 8 and higher

- 1. Click the Menu button and access the App drawer
- 2. Go to Settings, scroll down to the bottom and tap About Phone
- 3. Tap Build Number four times to enable Developer Options

🖬 🖬 🖬 💷 🖗 🕲 🖼 🐨 🖬 🐘 🗋 🕲 🗐 🖉 🥵 🔏 91% 🗳 4:49 PM

Q

#### < ABOUT PHONE

Samsung Experience version 8.1

Android security patch level March 1, 2017

#### **Baseband** version

G955USQU1AQC9

#### Kernel version

4.4.16-10895874 dpi@SWDG9704 #1 Sat Mar 11 22:52:56 KST 2017

#### Build number

NRD90M.G955USQU1AQC9

# Security Enhancements for Android status Enforcing SEPF\_SECMOBILE\_7.0\_0005

Sat Mar 11 23:05:38 2017

#### Security software version

MDF v3.0 Release 1 WLAN v1.0 Release 1 VPN v1.4 Release 8.1 ASKS v1.3\_161228

#### Knox version Knox 2.8

Standard SDK 5.8.0 Premium SDK 2.8.0 Customization SDK 2.8.0 Container 2.8.0

2

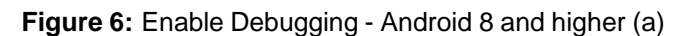

<

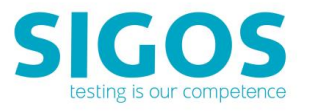

### 4. Tap the back button and go to **Developer Options** and enable **USB Debugging**

| FIFIFI 🛛 🖾 🌮 🖬 🐨 🕲 🖻 🖻 🛯 🕅 🎯 🐔 🖌 94%                                                                | 🛿 4:56 PM  |
|----------------------------------------------------------------------------------------------------|------------|
| < DEVELOPER OPTIONS                                                                                 | Q          |
| ON                                                                                                  |            |
| Demo mode                                                                                           |            |
| DEBUGGING                                                                                           |            |
| USB debugging<br>Debugging mode launches when USB is<br>connected.                                  |            |
| Revoke USB debugging authorization                                                                  | IS         |
| Include bug reports in power menu<br>Include option in power menu for taking a bug<br>report.       |            |
| Mock location app<br>Mock location app: KDAService                                                  |            |
| View attribute inspection                                                                           | $\bigcirc$ |
| Select app to be debugged<br>Application to be debugged: Chrome                                     |            |
| Wait for debugger<br>The application you have selected will open<br>when the debugger has attached. |            |
| Verify apps via USB<br>Check installed apps from ADB/ADT for harmfu<br>behavior.                    |            |
|                                                                                                    |            |

Figure 7: Enable Debugging - Android 8 and higher (b)

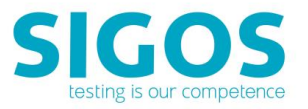

5. Enable Media Transfer Protocol

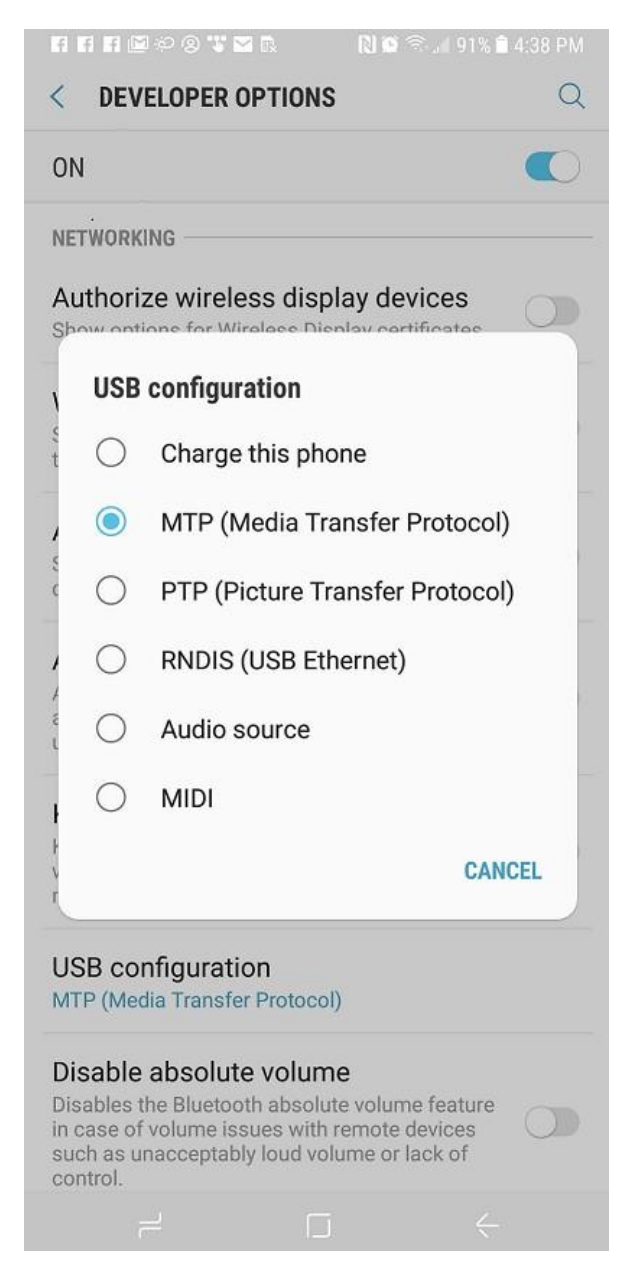

Figure 8: Enable Debugging - Android 8 and higher (c)

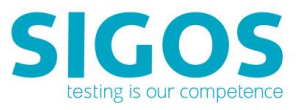

### 2.2 Installing the USB Drivers

Please make sure that you have installed the respective USB drivers. The location of the USB drivers varies depending on your Android Model, Operating System and Carrier. Below you will find an example on how to install the USB drivers of a Samsung phone:

- 1. Gotohttp://www.samsung.com
- 2. Click Support
- 3. Select your product type and model
- 4. Scroll Down and select your Device Details

| DEVICE DETAILS | MODEL NUMBER |
|----------------|--------------|
| Phone Name     | SUBMIT       |

Figure 9: Device Details

5. Select your **Carrier** 

| DEVICE DETAILS |         | MODEL NUMBER |        |  |
|----------------|---------|--------------|--------|--|
| 58 🗸           | Carrier | ~            | SUBMIT |  |

Figure 10: Select your Carrier

6. Scroll down to Product info and download the USB drivers

For further information about these step, please contact your mobile service provider, smartphone seller or local service directly.

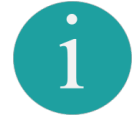

Device drivers for Google-branded devices can be downloaded as part of the Android SDK.

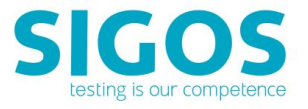

When your device is connected to the Ensemble Server by USB cable, the notification bar displays the USB icon.

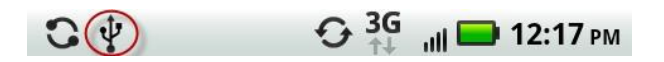

Figure 11: Notification Bar USB

Once the device is recognized as **Android Device** by Device Manager, please proceed to install **Android Agent** as suggested in section 2.3

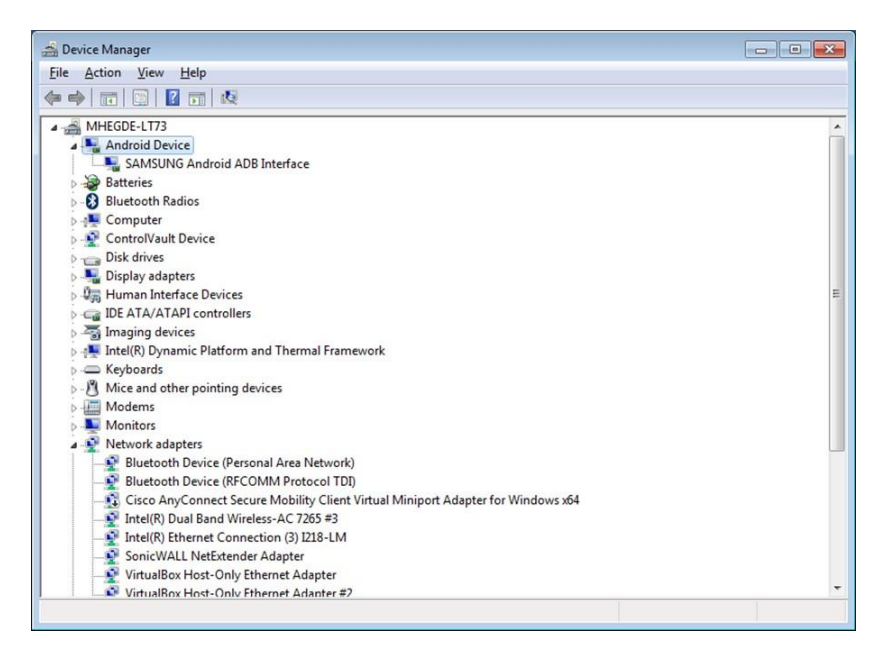

Figure 12: Device Visible in Device Manager

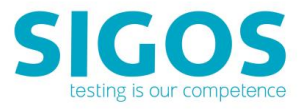

### 2.3 Installing Android Agent

To install the Android Agent software, please follow the steps below:

- 1. Download Android Agent at:
   http://devtools.deviceanywhere.com/Login.aspx
- 2. Unzip the file
- 3. Execute the Android Agent installer: Android Agent Installer.exe
- 4. Allow access from the Ensemble Server to the Smartphone
- 5. Click Refresh

| 💀 Installing Android Agent version 1.11.379                                                                         |            |
|----------------------------------------------------------------------------------------------------|------------|
| <ul> <li>✓ adaemon not running, starting it now on port 5037 *</li> <li>✓ adaemon started successfully *</li> </ul> |            |
|                                                                                                    |            |
|                                                                                                    | ▼<br>© x86 |
| Install                                                                                                    | Refresh    |
| Choose which devices to install and click 'install'                                                                 |            |

Figure 13: Installing Android Agent (a)

- 6. Click Install
- 7. When done, you will be able to see the following screen

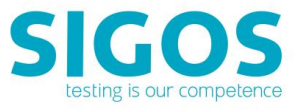

| Installing Android Agent version 1.                                                                     | 11.379                                                                                          |         |
|----------------------------------------------------------------------------------------------------|-------------------------------------------------------------------------------------------------|---------|
| ✓ * daemon not running, starting it now ✓ * daemon started successfully *                               | on port 5037 *                                                                                  |         |
| Starting installs                                                                                       |                                                                                                 |         |
| Installing on device "daemon not running<br>< <architecture arm="" manual-overrii<br=""></architecture> | g, starting it now on port 5037 *.<br>DE selected, like a Boss>><br>er>tools\adb -s *install -r | E       |
| agentARM/DAAgent.apk<br>C:\Users\se\Downloads\installer\install                                         | er>set version=                                                                                 | Ŧ       |
| Also Install Accessibility Service                                                                      |                                                                                                 |         |
| Inst                                                                                                    | all                                                                                             | Refresh |
|                                                                                                    |                                                                                                 | Quit    |

Figure 14: Installing Android Agent (b)

8. Activate KDAService after Android Agent installation as follows: Settings>>Accessibility>>KDAService - set to ON

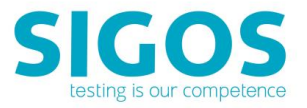

### 2.4 Check ADB Tool

The ADB tool is provided by SIGOS App Experience and is installed automatically with the Ensemble Server at the following default location: C:\Program Files\App Experience\ EnsembleServer\adb\adb.exe.

For optimal performance, we recommend that you uninstall or deactivate any previously installed version of ADB from your Ensemble Server machine (located in the Android SDK's tools or platform-tools directories). Alternatively, you can replace it with the ADB tool provided by App Experience.

If you choose to retain a previously installed version of ADB, we strongly recommend that you issue an *adb kill-server* command from the installation directory before starting up the Ensemble Server. The ADB tool shipped with the Android SDK has several known issues and can cause instability during prolonged interaction with devices.

### 2.5 Check Devices

Check that your device is correctly recognized by the Ensemble Server:

- 1. Open a command window and navigate to the ADB installation directory (the default installation location is C:\Program Files\App Experience\EnsembleServer\adb\adb.exe
- 2. Enter the following command: adb devices

C:\android-sdk-windows\tools>adb devices List of devices attached HT9CRP809718 device

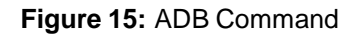

You should see your device's Android serial number followed by the word  ${\tt device}$  in the command output.

- 3. If you do not see your device's serial number listed proceed with the following steps:
  - (a) Enter the command adb kill-server from the same directory.
  - (b) Re-enter the adb devices command.

If you are still unable to see your device's serial number in the command output:

- (a) Disconnect all other Android devices from the Ensemble Server.
- (b) Check the Windows Device Manager (right-click **My Computer** > **Manage** > **Device Manager**). Your device should be listed as an **Android Phone** or an **ADB Interface**.

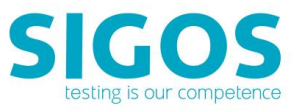

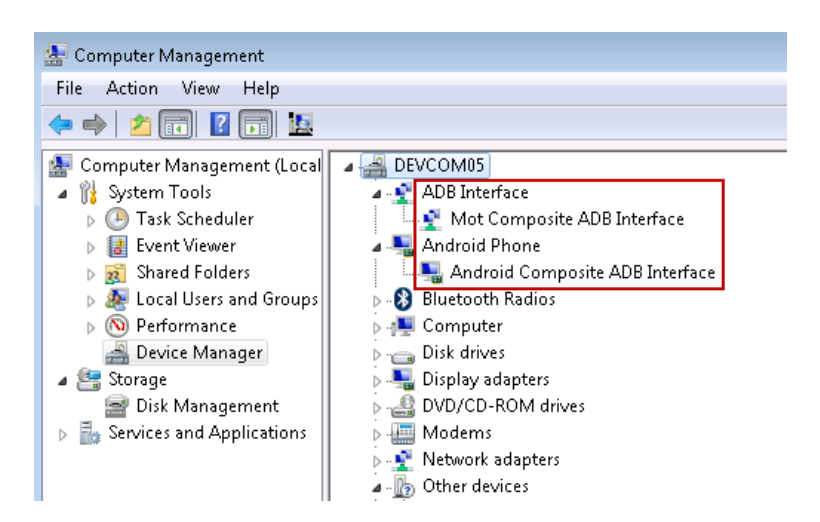

Figure 16: Device Manager Android

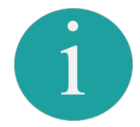

Additionally, you can unplug and reconnect the device USB cable, or turn off USB debugging and turn it back on to check and ensure your device's connectivity to the Ensemble Server

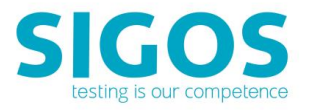

### 2.6 Install the XML file

Install the device profile XML file(s) provided by SIGOS:

- 1. Copy the device profile XML file (e.g., Droid\_v2-2.xml) to the smartphoneXMLs directory of your App Experience Studio installation. The default location is:
  - Windows XP:C:\Documents and Settings\<user>\Local Settings\ Application Data\DeviceAnywhere\smartphoneXMLs
  - Windows Vista and later: C:\Users\<user>\AppData\Local\DeviceAnywhere\ smartphoneXMLs

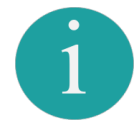

Users with older installations of App Experience Studio might see this folder located at: C:\Program Files\App Experience\App-ExperienceStudio\smartphoneXMLs.

If you do not have a device profile XML file, please contact your system administrator or App Experience TAM (support@sigos.com).

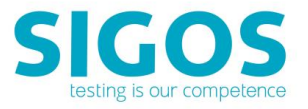

# **3 Onboarding Your Android Device**

Please follow the steps below to onboard

1. Login with a user having **MC Super User** rights or **Account Admin** rights to access the Device Manager tab.

|                                            | Device Manager                                  |   |
|--------------------------------------------|-------------------------------------------------|---|
| 🔥 Test Center                              | Add device                                      |   |
| My Devices<br>Getting Started              | Filter:                                         |   |
| Classic Automation                         | [25001] Apple<br>Phone 7 Plus                   | 0 |
| Scripts<br>Test Suites                     | [25002]<br>Samsung<br>SGH-i717 (Galaxy<br>Note) | 0 |
| Automation<br>Scripting<br>Getting Started | [25003]<br>Samsung Galaxy<br>S7                 | 0 |
| Monitoring<br>Scripting                    | [25004] Google<br>Pixel                         | 0 |
| Scheduling<br>Getting Started              | [25005] Apple<br>iPhone 7 Plus<br>SIGOS         | 0 |
| Device Manager                             | [25006] Galaxy                                  |   |
| Device Manager                             | S7 (Appex LU 1)                                 | ٠ |

Figure 17: Device Manager Tab

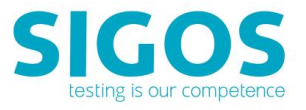

2. Click on **Add Device** tab to bring up the following dialog:

| Add d | evice                     |      | ×                          |
|-------|---------------------------|------|----------------------------|
| Add   | 1 device                  |      |                            |
| Sele  | ect device to add:        |      |                            |
|       | [25028] Samsung Galaxy S7 | \$   | 10000101                   |
|       | [25058] LG V20            |      | LG V20                     |
|       | [30218] LG G6             |      | Software                   |
|       |                           |      | Android installation guide |
|       |                           |      |                            |
|       |                           |      |                            |
|       |                           |      |                            |
|       |                           |      |                            |
|       |                           | Back | Next >EinishCancel         |

Figure 18: Add Device (a)

The dialog will parse the XML files in the folder and will list out the name of each device.

3. Select the device whose XML was copied and press Next

When the device XML is uploaded to **Access Server**, you will be prompted with following dialog:

| Add device               |          |        |        | ×      |
|--------------------------|----------|--------|--------|--------|
| Add device               |          |        |        |        |
| Device Samsung Galaxy S8 | 8+ added |        |        |        |
| Onboard device now       |          |        |        |        |
|                          |          |        |        |        |
|                          |          |        |        |        |
|                          |          |        |        |        |
|                          |          |        |        |        |
|                          |          |        |        |        |
|                          |          |        |        |        |
|                          | < Back   | Next > | Einish | Cancel |

Figure 19: Add Device (b)

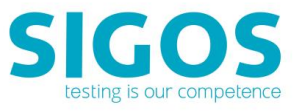

4. Click Finish and Select USB cable

| Onboard Device | e            |            |        |                |        | ×      |
|----------------|--------------|------------|--------|----------------|--------|--------|
| Onboard [2     | 25068] Sam   | isung Gala | xy S8+ |                |        |        |
| Pick Conne     | ction Method |            |        |                |        |        |
| Android:       | USB Cable    |            |        |                |        | •]     |
|                |              |            |        |                |        |        |
|                |              |            |        |                |        |        |
|                |              |            |        |                |        |        |
|                |              |            |        |                |        |        |
|                |              |            |        |                |        |        |
|                |              |            |        |                |        |        |
|                |              |            |        |                |        | <br>   |
|                |              | <          | Back   | <u>N</u> ext > | Einish | Cancel |

Figure 20: Onboard Device (a)

5. Select the Ensemble Server to which the Device/Smartphone is connected and press Next

| Onboard Device                |                |        |        | X     |
|-------------------------------|----------------|--------|--------|-------|
| Onboard [25068] Samsu         | ing Galaxy S8+ |        |        |       |
| Select server to onboard th   | he device on   |        |        |       |
| 10.120.22.83 (no devices)     |                |        |        |       |
| mhegde-lt73.corp.sigos.net (2 | 25 devices)    |        |        |       |
|                               |                |        |        |       |
|                               |                |        |        |       |
|                               |                |        |        |       |
| L                             |                |        |        |       |
|                               |                |        |        |       |
|                               |                |        |        |       |
|                               |                |        |        |       |
|                               | S Back         | lext > | Finish | ancel |
|                               | - soch         |        |        | incer |

Figure 21: Onboard Device (b)

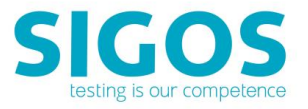

6. The device identified by ADB ID will be selected. Click Next to continue

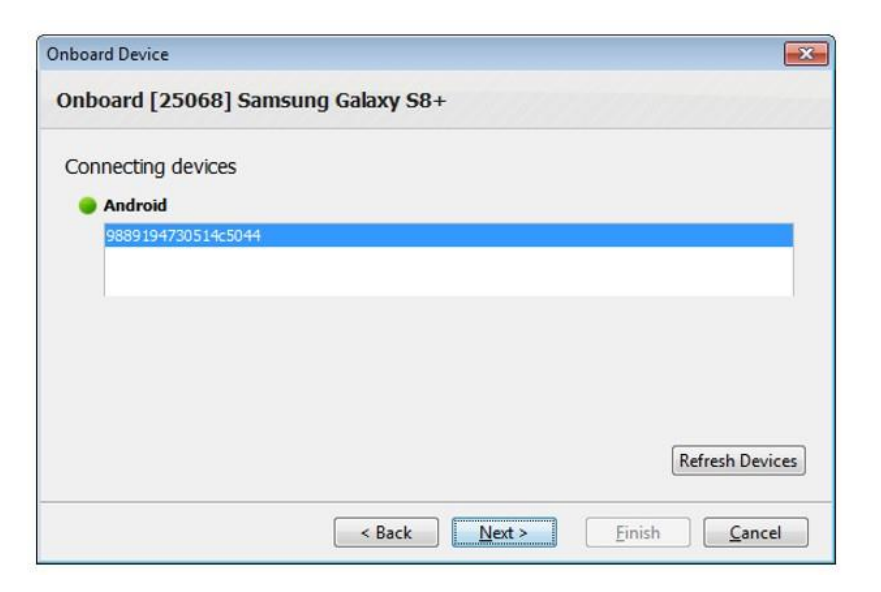

Figure 22: Onboard Device (c)

7. When done, you will see the following dialog:

| Onboard Device                                             |                                                                      | ×    |  |  |  |
|------------------------------------------------------------|----------------------------------------------------------------------|------|--|--|--|
| Onboard [25071] Samsung Galaxy S8+                         |                                                                      |      |  |  |  |
| [25071] Samsung Galaxy S8-<br>new settings to take affect. | onboarded successfully. Please release and acquire the device for th | e    |  |  |  |
|                                                            |                                                                      |      |  |  |  |
|                                                            |                                                                      |      |  |  |  |
|                                                            |                                                                      |      |  |  |  |
|                                                            | < Back Next > Einish Ca                                              | ncel |  |  |  |

Figure 23: Onboard Device (d)

Now, your device is ready to start a new App Experience!

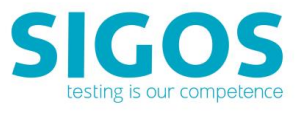

# List of Figures

| 1  | Enable Debugging - Android 4.2.x and higher | 7  |
|----|---------------------------------------------|----|
| 3  | Notification Bar Debugging (a)              | 7  |
| 4  | Notification Bar Debugging (b)              | 7  |
| 2  | Enable Debugging - Android 4.2.x and higher | 8  |
| 5  | Notificatio nDebugging MyTouch 4G           | 8  |
| 6  | Enable Debugging - Android 8 and higher (a) | 9  |
| 7  | Enable Debugging - Android 8 and higher (b) | 10 |
| 8  | Enable Debugging - Android 8 and higher (c) | 11 |
| 9  | Device Details                              | 12 |
| 10 | Select your Carrier                         | 12 |
| 11 | Notification Bar USB                        | 13 |
| 12 | Device Visible in Device Manager            | 13 |
| 13 | Installing Android Agent (a)                | 14 |
| 14 | Installing Android Agent (b)                | 15 |
| 15 | ADB Command                                 | 16 |
| 16 | Device Manager Android                      | 17 |
| 17 | Device Manager Tab                          | 19 |
| 18 | Add Device (a)                              | 20 |
| 19 | Add Device (b)                              | 20 |
| 20 | Onboard Device (a)                          | 21 |
| 21 | Onboard Device (b)                          | 21 |
| 22 | Onboard Device (c)                          | 22 |
| 23 | Onboard Device (d)                          | 22 |

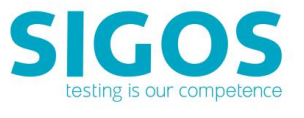

# **Abbreviations**

| ADB  | <br>Android Debug Bridge     |
|------|------------------------------|
| AVD  | <br>Alternate Voice/Data     |
| IP . | <br>Internet Protocol        |
| JRE  | <br>Java Runtime Environment |
| RAM  | <br>Random-access memory     |
| SDK  | <br>Software Development Kit |
| USB  | <br>Universal Serial Bus     |
| WiFi | <br>Wireless Fidelity        |

# End of document